# Tutorial de registro GSuite for Education y Google Classroom

En caso de querer compartir el documento, puede enviar el siguiente vínculo: <u>http://bit.ly/registrogsuite</u>

Nota: Google está recibiendo un gran número de requerimientos a nivel mundial por la contingencia vivida.

Por lo mismo es posible que durante el registro le aparezca un mensaje del tipo:

"Lamentablemente no podemos completar su registro. Google se esfuerza por impedir...".

De darse ese caso, se recomienda que **<u>NO reintente de manera inmediata</u>** y lo vuelva a intentar en algunas horas nuevamente.

## Registro de la G-Suite en Google

1-. Ingresar al proceso de registro de G Suite for Education a través de <u>http://bit.ly/gsuite-educ</u>:

G Suite Empecemos

Estás a punto de transformar la forma de interactuar entre alumnos y profesores. **G Suite para Centros Educativos está disponible gratuitamente para las instituciones que cumplen los requisitos.** 

Te ayudaremos a crear una cuenta para tu institución educativa.

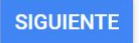

#### 2-. Completar el nombre de la institución:

### Háblanos sobre tu institución

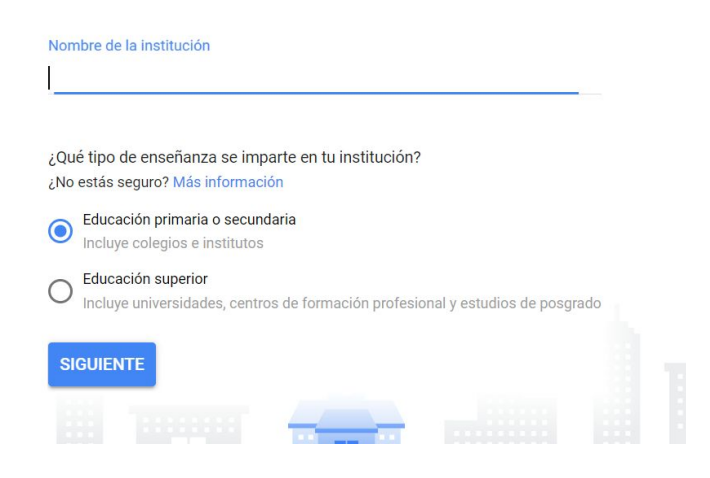

3-. Complete la información adicional solicitada.

#### Debe inscribir un dominio del tipo nombreEscuela.aprendemas.cl.

| Domini<br>podrán                                      | os que no s<br>ser apoyados                                                                              | ean del tipo<br>en este proces                                                                                                    | <u>nombreE</u><br>o por el I | scuela<br>Minedu | a.aprend<br>JC. | emas.cl | , no   |
|-------------------------------------------------------|----------------------------------------------------------------------------------------------------|----------------------------------------------------------------------------------------------------|------------------------------|------------------|-----------------|---------|--------|
| Por ejem<br>dominio p<br>• sa<br>• mo<br>• mo<br>• sa | nplo, para la E<br>podría ser:<br>npabloderenca.a<br>odelo.aprendem<br>odelosp.aprende<br>npablo.aprende | scuela Modelo S<br>aprendemas.cl<br>as.cl<br>emas.cl<br>mas.cl                                                                                   | San Pablo                    | de la            | comuna          | de Ren  | ca, su |
|                                                       | <b>G</b> Suite for Education                                                                             |                                                                                                    |                              |                  |                 |         |        |
|                                                       | <                                                                                                    | Más informaciór<br>institución<br>stroweb de la institución<br>L<br>P. ej. example edu<br>Número de alumnos y empleados<br>Selecciona una opción | n sobre tu                   | ×                |                 |         |        |
|                                                       |                                                                                                    |                                                                                                    |                              |                  |                 |         |        |

4-. Completar información sobre ubicación y número telefónico.

| Cual es la upicación y el |
|---------------------------|
| número de teléfono de tu  |
| institución?              |

| País                                 |   |
|--------------------------------------|---|
| Chile                                | ~ |
| Número de teléfono de la institución |   |
| 222789654                            |   |
|                                      |   |
| SIGUIENTE                            |   |
| titel particular and the             |   |

5-. Introducir la dirección de la institución, si no conoce el código postal, lo puede obtener a través de <u>https://www.correos.cl/web/guest/codigo-postal</u> indicando la dirección consultada

Introduce la dirección de tu institución

| Dirección postal     |   |
|----------------------|---|
|                      |   |
| Línea de dirección 2 |   |
|                      |   |
| Código postal        |   |
| Ciudad               | Ŧ |
| Provincia            | Ţ |
| SIGUIENTE            |   |
| And and and and      |   |

6-. Proporcionar información de contacto para que Google se pueda comunicar:

| Para que podamos p<br>dirección de correo e | onernos en contacto contigo, debes proporcionarnos una<br>electrónico que consultes regularmente. |
|---------------------------------------------|---------------------------------------------------------------------------------------------------|
| Nombre                                      |                                                                                                   |
| Apellidos                                   |                                                                                                   |
| Dirección de cori                           | eo electrónico actual                                                                             |

7-. En este paso se consulta si la institución ya tiene un dominio. Para el registro debe presionar: **"Sí, tengo un dominio válido".** 

| ¿Tu institución<br>dominio?                                                         | ya tiene un                                                                     |
|-------------------------------------------------------------------------------------|---------------------------------------------------------------------------------|
| Para configurar el correo electrónico y<br>Educativos de tu institución, necesitará | una cuenta de G Suite para Centros<br>is un dominio, como <i>example.edu.</i> ⑦ |
| SÍ, TENGO UN DOMINIO VÁLIDO                                                         | NO, NECESITO UN DOMINIO                                                         |

8-. Google volverá a consultar el nombre de dominio de la institución, para lo cual se debe registrar el mismo ingresado anteriormente (ej: sanpabloderenca.aprendemas.cl)

| ¿Cuál es el nombre de dominio<br>de tu institución?                                                                            |
|----------------------------------------------------------------------------------------------------|
| Más adelante te ofreceremos instrucciones para que verifiques que este dominio<br>pertenece a tu in <mark>s</mark> titución. ⑦ |
| Nombre de tu dominio                                                                                                    |
| nombreescuela.aprendemas.cl                                                                                                    |
| P, ej, example edu                                                                                                    |
| SIGUIENTE                                                                                                    |

9-. Se debe confirmar el dominio (ej: sanpabloderenca.aprendemas.cl)

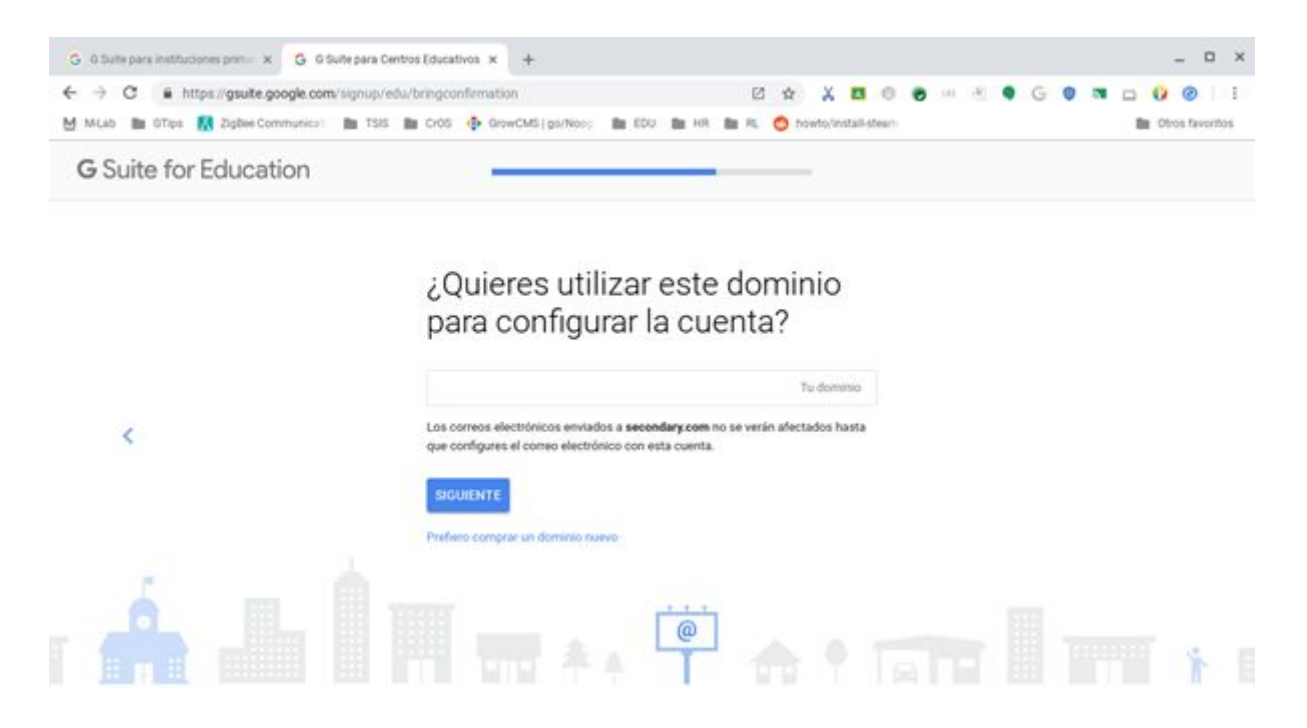

10-. Cree un usuario para el administrador de la G-Suite. Estos datos los debe respaldar muy bien, pues le servirán para acceder a la plataforma y otorgar permisos.

Se recomienda como buena práctica, utilizar de nombre de usuario: admin (ej: admin@sanpabloderenca.aprendemas.cl).

| d.aprendemas.cl |
|-----------------|
|                 |
| 0               |
|                 |

11-. Google le ofrece recibir correos sobre el uso de sus servicios. No importa la opción que elija, de igual forma podrá continuar con el proceso:

## Compartir ideas fantásticas con Google

¿Quieres intercambiar con Google grandes ideas acerca del uso que haces de nuestros servicios? Te enviaremos correos electrónicos ocasionalmente con consejos, ofertas y anuncios.

ACEPTAR NO, GRACIAS

12-. Google, le mostrará un texto sobre el "Consentimiento del centro para el uso de G Suite para Centros Educativos". Es importante que **lea esta información detenidamente**, en caso de estar de acuerdo puede aceptar y continuar.

| Consentimiento del centro para el uso de G Suite para<br>Centros Educativos                                                                                                    |
|----------------------------------------------------------------------------------------------------|
| Para que los alumnos puedan utilizar los Servicios Principales de G Suite para Centros Educativos<br>("Servicios Principales"), es requisito imprescindible que los centros den su consentimiento.                                                                                                    |
| Revisa la siguiente información sobre nuestras practicas de obtención, uso y divulgación de los<br>datos relacionados con C Suite para Centros Educativos y muestra tu conformidad a continuación.<br>Google no recabará, utilizará in divulgará de manera intencionada la información personal de los<br>alumnos a menos que hayas dado tu consentimiento.                                                                                                    |
| Ten en cuenta que también es necesario que los centros educativos obtengan el consentimiento de<br>los padres o tutores sobre cualquier servicio adicional que pongan a disposición de los alumnos<br>menores de 18 años. Asimismo, como práctica recomendada, puede ser conveniente que los<br>centros reciban el consentimiento de los padres o tutores sobre el uso de los Servicios Principales<br>que ofrecen a los alumnos. Consulta los recursos que hay disponibles para obtener el<br>consentimiento de los padres o tutores, entre ellos una plantilla que puedes personalizar y utilizar en<br>tu caso concreto. |
| Además de consultar la información que se facilita en este documento, te recomendamos que leas<br>detenidamente el aviso de privacidad de G Suite para Centros Educativos. En él se resumen las<br>secciones clave de la política de privacidad de Google que atáñen a los usuarios de G Suite para<br>Centros Educativos y se proporciona información adicional sobre los controles de usuario, los<br>recursos de los que disponen los padres para revisar y eliminar la información personal y cómo<br>ponerte en contacto con nosotros.                                                                                 |
|                                                                                                    |

# Administración de G-Suite y obtención de código TXT

1-. Luego del último paso de la sección anterior, aparecerá un mensaje en el que se le indicará que se ha activado G Suite con un periodo de prueba de 14 días, para lo cual podrá acceder a la configuración de la consola de la plataforma con las credenciales antes registradas. Deberá presionar "ir a la configuración".

Ha comenzado el periodo de 14 días de prueba de G Suite para Centros Educativos

Durante el periodo de prueba, revisaremos si cumples los requisitos de G Suite para Centros Educativos. Debes verificar tu dominio antes del 26 mar. 2020. Mientras tanto, puedes configurar tu cuenta y las de 9 usuarios.

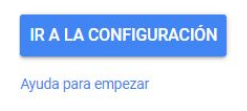

Puede que le sea solicitado ingresar un número de celular para agregar una verificación adicional vía SMS. Le llegará como mensaje de texto un código del tipo G-289087, el código a ingresar es solo la parte numérica de éste (ej: 289087). *El mensaje de verificación enviado por Google puede demorar.* 

2-. Una vez que haya ingresado al panel de administración, deberá presionar sobre "Google Admin":

| ■ Google Admin<br>Empezar | Q Buscar usuarios, grupos o ajustes                                                                                                    | 8 9 # 1                                                                                                    |
|---------------------------|----------------------------------------------------------------------------------------------------|----------------------------------------------------------------------------------------------------|
|                           | <ul> <li>Bienvenido(a), Test. Vamos a configurar G Suite para<br/>Centros Educativos.</li> <li>Con solo unos pasos, lo tendrás todo listo para utilizar Gmail y otras aplicacione<br/>de G Suite</li> </ul> | 25                                                                                                    |
|                           | Activar Gmail en rbd.aprendemas.cl     Desvía tus correos electrónicos a las bandejas de entrada de     Gmail · 5 min     El tiempo de espera puede ser de hasta 60 minutos                                 | Hablar con el equipo de<br>ventas<br>Indica qué necesitas a un<br>miembro de nuestro equipo<br>de ventas de G Suite. |
|                           | <ul> <li>Crear usuarios</li> <li>Añadir nuevos usuarios a tu equipo + 5 min</li> </ul>                                                                                                    |                                                                                                    |

3-. Luego en la barra que aparece en el costado derecho, debe presionar sobre el vínculo que dice "Configuración de la consola de administración".

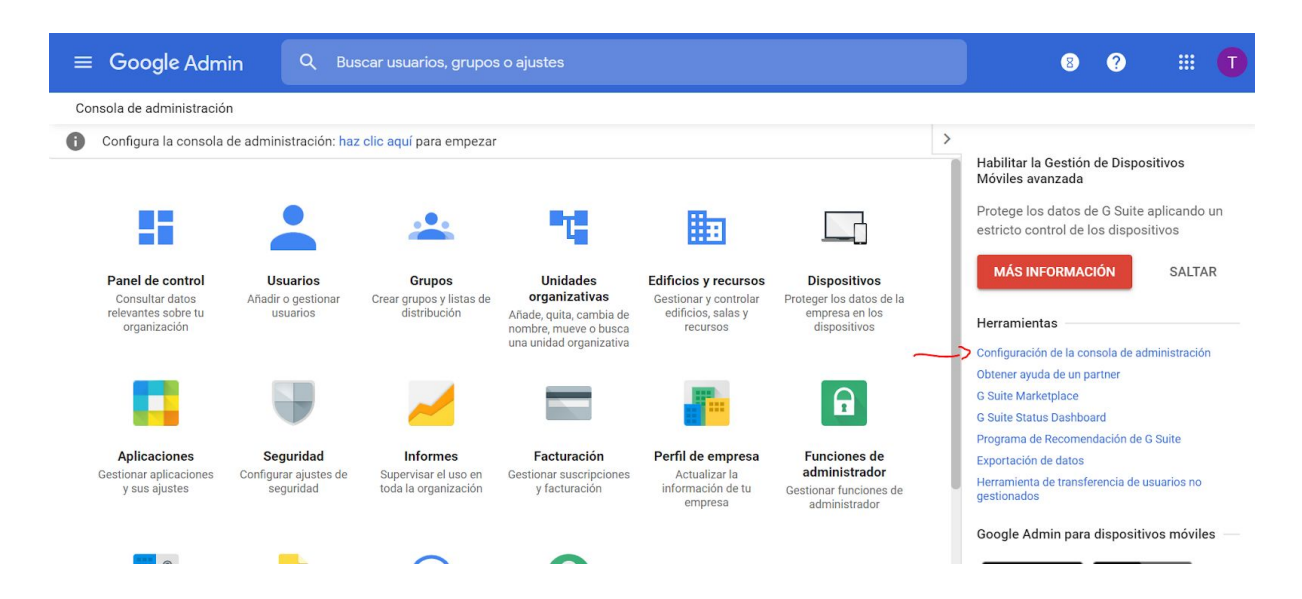

4-. Posteriormente, deberá presionar sobre la opción "Verificación de la propiedad del dominio" (barra al costado izquierdo), y luego presionar "Siguiente":

| Te damos la bienvenida                                           | 0 |                                                                                                    |
|------------------------------------------------------------------|---|----------------------------------------------------------------------------------------------------|
| <ul> <li>Verificación de la propiedad del<br/>dominio</li> </ul> | 0 | Comprobemos si es el propietario de su dominio                                                                                                    |
| Usuarios y grupos                                                | 0 | Antes de empezar con G Suite para <b>rbd.aprendemas.cl</b> , debes demostrarnos que eres el propietario del dominio. Es una forma de proteger tu<br>dominio ya que te aseguras de que solo tú puedas utilizarlo. Esto no afecta a tu sitio web, al flujo de mensajes ni al resto de servicios. |
| Instala tus aplicaciones                                         | 0 | Para empezar a usar G Suite, debes verificar tu dominio. El proceso solo te llevará entre 5 y 10 minutos.                                                                                                    |
| Gestión de dispositivos móviles                                  | 0 |                                                                                                    |
| Cómo ampliar y personalizar la<br>solución                       | 0 | Haz clic en <b>Siguiente</b> para salir <i>unos instantes del asistente</i> y dejar que te mostremos cómo verificar el dominio. Cuando hayas terminado,<br>accederás de nuevo al asistente para seguir con el proceso.                                                                         |
| Formación y asistencia para usuarios                             | 0 | Para verificar el dominio más adelante, haz clic en Hacerlo más tarde. Recuerda que no podrás usar ninguna aplicación hasta que verifiques el<br>dominio.                                                                                                    |

5-. En la siguiente pantalla, le aparecerá una ventana emergente que le pedirá confirmar que quiere verificar el dominio, tras lo cual le aparecerá la siguiente pantalla y un menú desplegable para seleccionar un proveedor. Seleccione "Otros" (última opción de la lista).

| Google                                                                |                                                                        |                                                  |
|-----------------------------------------------------------------------|------------------------------------------------------------------------|--------------------------------------------------|
| 9 http://rbd.aprendemas.cl/ Me                                        | etaetiqueta Hace 6 minutos No se                                       | e ha podido establecer conexión con el servidor. |
| Verifica tu propiedad de http://rb<br>Tu cuenta de Google constará co | d.aprendemas.cl/. Más informac<br>omo la propietaria oficial de esta p | ción<br>propiedad en los sistemas de Google.     |
| Nota: Tus datos de propietario se                                     | almacenarán y otros propietario                                        | s, actuales o futuros, podrán consultarlos.      |
| Método recomendado                                                    | Métodos alternativos                                                   | Historia                                         |
| recomendado: Proveedor                                                | de nombres de dominio                                                  |                                                  |
| Accede a tu proveedor de nombr                                        | es de dominio.                                                         |                                                  |
| Selecciona el proveedor o el reg                                      | istrador de tu dominio 🌲                                               |                                                  |
| No lo conozco                                                         |                                                                        |                                                  |
| VERIFICAR Ahora no                                                    |                                                                        |                                                  |

6-. Se desplegará una pantalla similar a la que aquí se muestra, tras lo cual deberá copiar y guardar en un archivo el registro TXT que se muestra, y que luego se le será solicitado en el portal de "Comunidad Escolar" del Mineduc.

Por ejemplo, en este caso, se debe guardar: google-site-verification=acErgcfEaQSQXg4Vy8gsd8mvMfkolxmoaQADFET8vW4

| Accede a tu proveedor de nombres de dominio.                                                                                                    |
|----------------------------------------------------------------------------------------------------|
| Otros 🗘<br>Sigue los pasos que se indican a continuación para crear un registro DNS (Sistema de nombres de dominio) que indique a Google que eres el propietario del dominio.<br>1. Añade el registro TXT que aparece a continuación a la configuración de DNS de <b>aprendemas.cl</b> .                                                                                                    |
| google-site-verification=acErgcfEaQSQXg4Vy8gsd8mvMfkolxmoaQADFET8vW4                                                                                                    |
| <ol> <li>Haz clic en Verificar a continuación.</li> <li>Cuando Google encuentre el registro de DNS, se verificará que eres el propietario del dominio. (Nota: los cambios de DNS pueden tardar algún tiempo. Si no se encuentra el registro de forma inmediata, se buscará periódicamente).</li> <li>Para mantener la verificación, no elimines el registro DNS aunque la verificación se haya realizado correctamente.</li> <li>Nota: El hecho de añadir este registro no afectará en modo alguno al flujo de correo electrónico ni a cualquier otra función.</li> </ol> |
| ¿Algún problema? Prueba una opción alternativa.                                                                                                    |
| 1. Añadir un registro CNAME                                                                                                    |
| 2. Ponte en contacto directamente con el proveedor del nombre de dominio para obtener más asistencia.                                                                                                    |
| VERIFICAR Ahora no                                                                                                    |

7-. Luego deberá presionar "Verificar". Le saldrá un mensaje que dice "No hemos podido verificar la propiedad".

Si bien aún no será posible verificar el dominio correctamente, un día hábil después de que se inscriba a la G-Suite por el portal "<u>Comunidad</u> <u>Escolar</u>" (siguiente paso), lo podrá intentar de nuevo, y tendrá acceso a todas las herramientas de la G-Suite, como Google Classroom y Hangouts.

|                                                                                                    | No hem                                                                | nos podido verificar la propiedad de rbd.aprendemas.cl                               |
|----------------------------------------------------------------------------------------------------|-----------------------------------------------------------------------|--------------------------------------------------------------------------------------|
| • http://rbd.aprendemas.cl/ Republic content of the second second sec | egistro TXT de DNSHace menos                                          | s de un minuto No se ha podido establecer conexión con el servidor.                  |
| Verifica tu propiedad de http://rb                                                                                                    | d.aprendemas.cl/. Más informa                                         | ación                                                                                |
| Tu cuenta de Google constará co<br>Nota: Tus datos de propietario se                                                                                                    | omo la propietaria oficial de esta<br>almacenarán y otros propietario | propiedad en los sistemas de Google.<br>os, actuales o futuros, podrán consultarlos. |
| Método recomendado                                                                                                    | Métodos alternativos                                                  | Historia                                                                             |
| recomendado: Proveedor<br>Accede a tu proveedor de nombr                                                                                                    | de nombres de dominio<br>es de dominio.                               |                                                                                      |
| Selecciona el proveedor o el reg                                                                                                    | jistrador de tu dominio 🌩                                             |                                                                                      |
| No lo conozco                                                                                                    |                                                                       |                                                                                      |
| VERIFICAR Ahora no                                                                                                    |                                                                       |                                                                                      |

# Inscribir G-Suite en Comunidad Escolar

1-. Ingresar al portal privado de <u>https://www.comunidadescolar.cl/</u>, iniciando sesión con las credenciales de RBD de la institución a registrar (acceso para directores o directoras).

| Ministerio de Educac           | ión                     |  |  |
|--------------------------------|-------------------------|--|--|
| ACCESO A ZONA PRIVADA          |                         |  |  |
| RUT o RBD                      |                         |  |  |
| conclusend<br>In<br>¿Olvidó si | gresar<br>u contraseña? |  |  |

2-. Al ingresar, en la página principal, presionar sobre "Inscripción para G-Suite for Education".

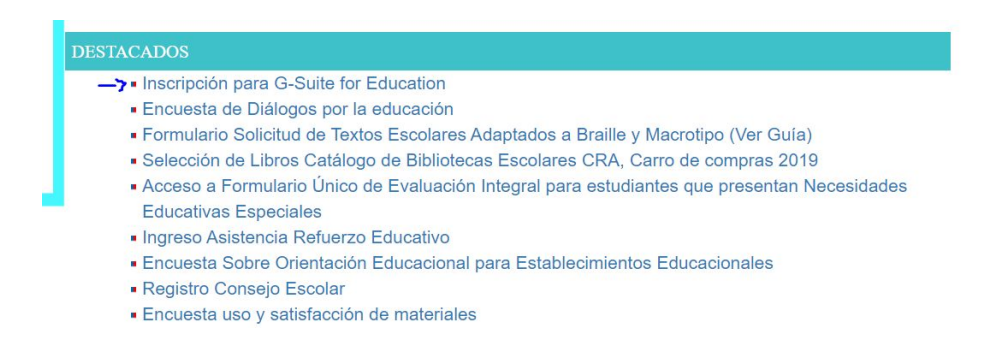

3-. Se desplegará un formulario en el cual deberá completar los datos solicitados en éste, entre los cuales estarán:

- **TXT obtenido en la consola de administración de la G-Suite** (ej: google-site-verification=acErgcfEaQSQXg4Vy8gsd8mvMfkolxmoaQADFET8 vW4).
- Subdominio registrado en G-Suite y que debe ser del tipo nombreEscuela.aprendemas.cl
- Datos de contacto técnico
- Datos de contacto pedagógico

Complete los datos y presione "Enviar".

| Estimado Director o Directora,<br>El presente formulario permite culminar el proceso de activación de su cuenta institucional de "G-Sulte para Educación" de Google y todos sus servicios para gestión del<br>aprendizaje y educación a distancia. Antes de completar este formulario, por favor seguir los pasos descritos en el siguiente tutorial: http://bit.ly/registrogsuite<br>Una vez completado el presente formulario, Google habilitará su cuenta con las funcionalidades restantes en un período de, aproximadamente, 24 hrs. hábiles. |
|----------------------------------------------------------------------------------------------------|
| dingrese el TXT entregado por Google en consola del administrador:                                                                                                    |
| Este es un texto que entrega Google luego de registrarse en su plataforma a través de http://bit.ly/gsuite-educ y que serviró para validar que el registro de la dirección web, ha sido realizada por el establecimiento. Ej: google-site-verification=BgjbPcMSTTjelTHZSjKwkFoujmBiYiD3sbjY1I28DIA                                                                                                    |
| Subdominio registrado en formulario de G-Suite (e): sanpabloderenca.aprendemas.ci):                                                                                                    |
| Incluir en el subdominio la terminación .aprendemas.cl                                                                                                    |
| Nombre de quién estará a cargo de la configuración de la plataforma                                                                                                    |
| Nombre de quién que estará a cargo de la configuración de la plataforma                                                                                                    |
| mEmail de contacto técnico:                                                                                                    |
| Contacto técnico al que se le entregará información relevante                                                                                                    |
| InN* de celular de contacto técnico (formato +56 9 X000 X000);                                                                                                    |
|                                                                                                    |
| Nombre del contacto pedagógico:                                                                                                    |
|                                                                                                    |
| reEmail de contacto pedagógico                                                                                                    |
|                                                                                                    |
| In the celular de contacto pedagógico (formato +56 9 3000 3000);                                                                                                    |

4-. Después de aproximadamente un día hábil, deberá volver a ingresar a la G-Suite, y volver a verificar el dominio, para lo cual **debe repetir el <u>paso 7</u> de la sección anterior**. Una vez realizada esta acción con éxito, su plataforma ya estará verificada técnicamente por Google.

iYa podrá hacer uso de toda la G-Suite!

Esto lo podrá confirmar, entre otras formas, desplegando desde el panel de administración de G-Suite (<u>https://admin.google.com/</u>), el menú de aplicaciones y verificando de que estarán disponibles aplicaciones como Classroom o Hangouts.

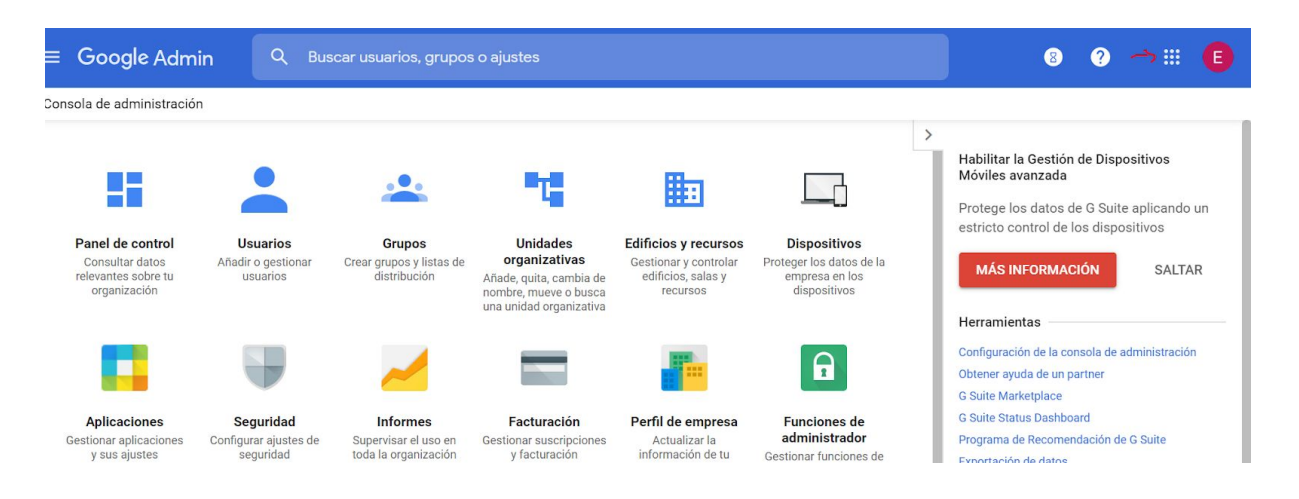

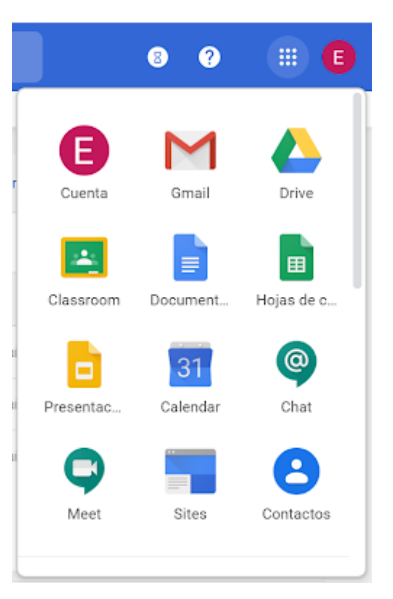

Una vez que su cuenta esté habilitada, el siguiente paso será crear a los usuarios de su organización. Para ello, visite la guía a continuación <u>http://bit.ly/usuariosgsuite</u>